## Кратко ръководство за инсталация на режещ плотер Expert II

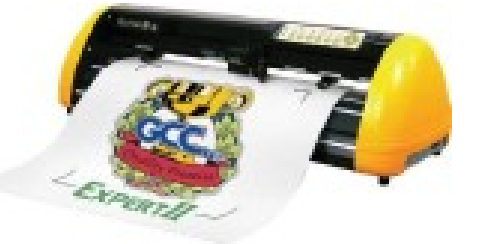

Трябва да сте свързани с интернет за да извършите успешна инсталация

- Изтегляте драйвери, инструкции и програма за контрол на натиска "VLCD3" от сайта <u>www.gccworld.com</u> > Support > Download Area > Vinyl Cutter
- 2. Инсталиране на драйвери за USB разархивирайте на желано от вас място на компютъра и стартирайте.
- Включете режещия плотер и го свържете към компютъра, с който ще работите. Препоръчва се приложенията Adobe illustrator и CorelDraw да бъдат затворени докато инсталирате драйверите.
- Регистрация на Ваучер код получен в окомплектовката на режещия плотер \*Лицензен код ще получите на имейла след регистрация \*Ако не получите имейл проверете Spam/Junk раздела на вашата поща
- 5. Отидете на адрес <u>www.gccvoucher.eurosystems.lu</u>. Въведете вашия код и натиснете "Go on"

| Great Computer Corp. Software Voucher Code                                                | GCC Greet Cut |
|-------------------------------------------------------------------------------------------|---------------|
|                                                                                           | STONECUT      |
| Please enter your voucher code completely and accurately as it stands on the voucher.     |               |
| Voucher Code KGCC-XXXXX-XXXXX-XXXXXX-XXXXXX                                               |               |
| Go On! >                                                                                  |               |
| In case of problems or questions you can reach our technical support over tech.support@ac | :c.com.tw.    |
| [Homepage Great Computer Corp.]                                                           |               |

6. Натиснете "Request", за да отидете на страницата за регистрация

| Great Computer Corp. Software Voucher Code                                                                                                    |
|----------------------------------------------------------------------------------------------------|
| You are holding in your hands a software voucher for a full license of GreatCut 4.<br>In order to receive the <b>free of charge</b> license code and download GreatCut 4, please use the following button: |
| License code for new full license Request                                                                                                    |
| [Homepage Great Computer Corp.]                                                                                                    |

7. Попълнете исканата информация и натиснете "Request license code"

| Software Down          | lload GreatCut 4                                                                                                 |                 |
|------------------------|----------------------------------------------------------------------------------------------------|-----------------|
| Great G                | ıt                                                                                                    |                 |
| Software Registra      | ation                                                                                                    |                 |
| Last name, first name: | Chen , Eileen , Eileen                                                                                           | Required fields |
| Company:               | GCC                                                                                                    |                 |
| Street:                | 4F-1, 236, Fude 2nd. Rd.                                                                                         | 1               |
| PO box:                | 221                                                                                                    |                 |
| City:                  | New Taipei City                                                                                                  | 1               |
| State/Prov.:           | (only US and Canada)                                                                                             |                 |
| Zip (postcode):        | 221                                                                                                    | 1               |
| Country:               | Taiwan 🔻                                                                                                    | 1               |
| Phone:                 | +886 66166692                                                                                                    | 1               |
| Fax:                   |                                                                                                    |                 |
| eMail address:         | eileen.chen@gcc.com.tw                                                                                           | 1               |
|                        | Important: Pay attention to enter your eMail address correctly,<br>because license code is sent to this address! |                 |
|                        | Request license code >                                                                                           |                 |

8. Регистрацията е завършена. Ще получите два имейла – един с потвърждение и линк и втори с информация за лиценза файл **.ECF** 

| Registration Successful                                                                                                    | ٦ |
|----------------------------------------------------------------------------------------------------|---|
| Thank you, that you decided for GreatCut 4.                                                                                                    |   |
| An email with further information for GreatCut 4 was sent to the given email address (eileen.chen@gcc.com.tw). Please be patient, as it may last up to 30 minutes until you can receive this email. | { |
| If you don't receive an email, please fill out the form on voucher.eurosystems.lu again with a working email address.                                                                               |   |
| [ Home Great Computer Corp. ]                                                                                                    |   |

9. Проверете имейла и кликнете на линка, който ще Ви пренасочи към мястото за изтегляне на софтуера Great Cut 4

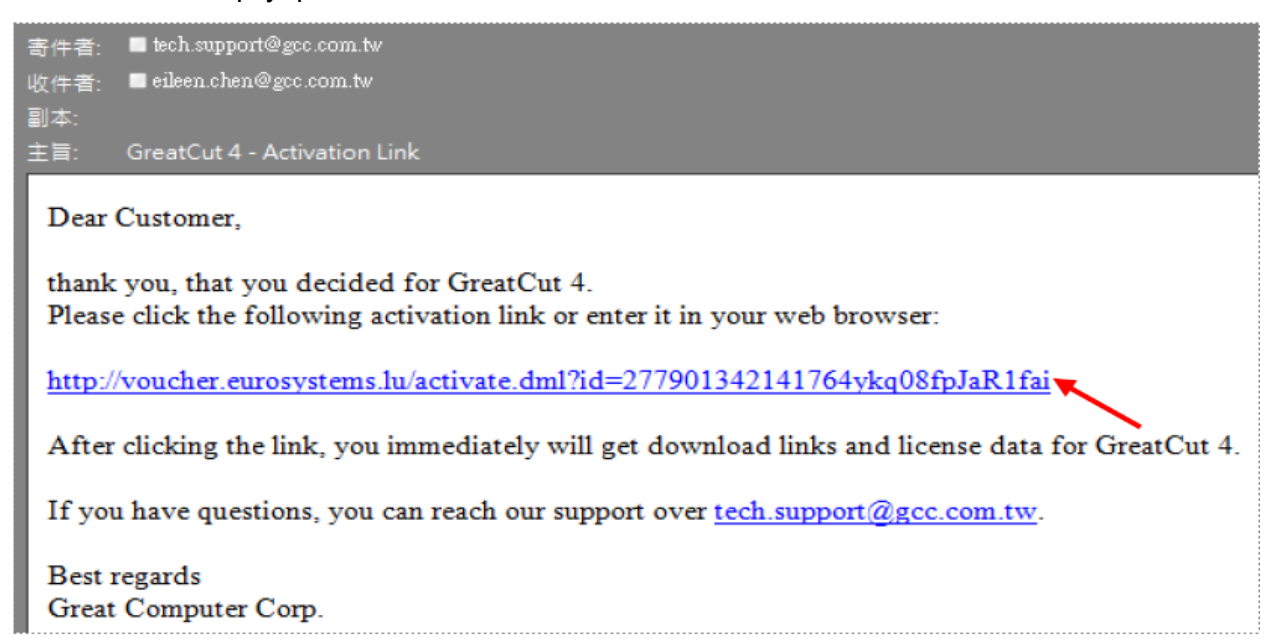

10. Изтеглете софтуера Great Cut 4 от линка на имейла или от www.gccworld.com/download.php

| 旨 GreatCut 4 - Receipt and License code<br>⊴ 訊息   GC17P-1999.ecf (273 B)               |                                                                  |  |
|----------------------------------------------------------------------------------------|------------------------------------------------------------------|--|
| For a possibly necessary                                                               | manual input, here the license data (green) again in plain text: |  |
| Company / Name:                                                                        | GCC                                                              |  |
| eMail:                                                                                 | eileen.chen@gcc.com.tw                                           |  |
| Code:                                                                                  |                                                                  |  |
| Number of Licenses:                                                                    | 1                                                                |  |
| Serial No.:                                                                            |                                                                  |  |
| 3. Download                                                                            |                                                                  |  |
| You only need to down                                                                  | oad GreatCut 4, if the 30 days trial is not already installed:   |  |
| GreatCut 4 (280765 kB                                                                  | )                                                                |  |
| GreatCut 4 Manual (348                                                                 | 37 kB)                                                           |  |
| If you have questions, you can reach our support over <u>tech.support@gcc.com.tw</u> . |                                                                  |  |

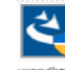

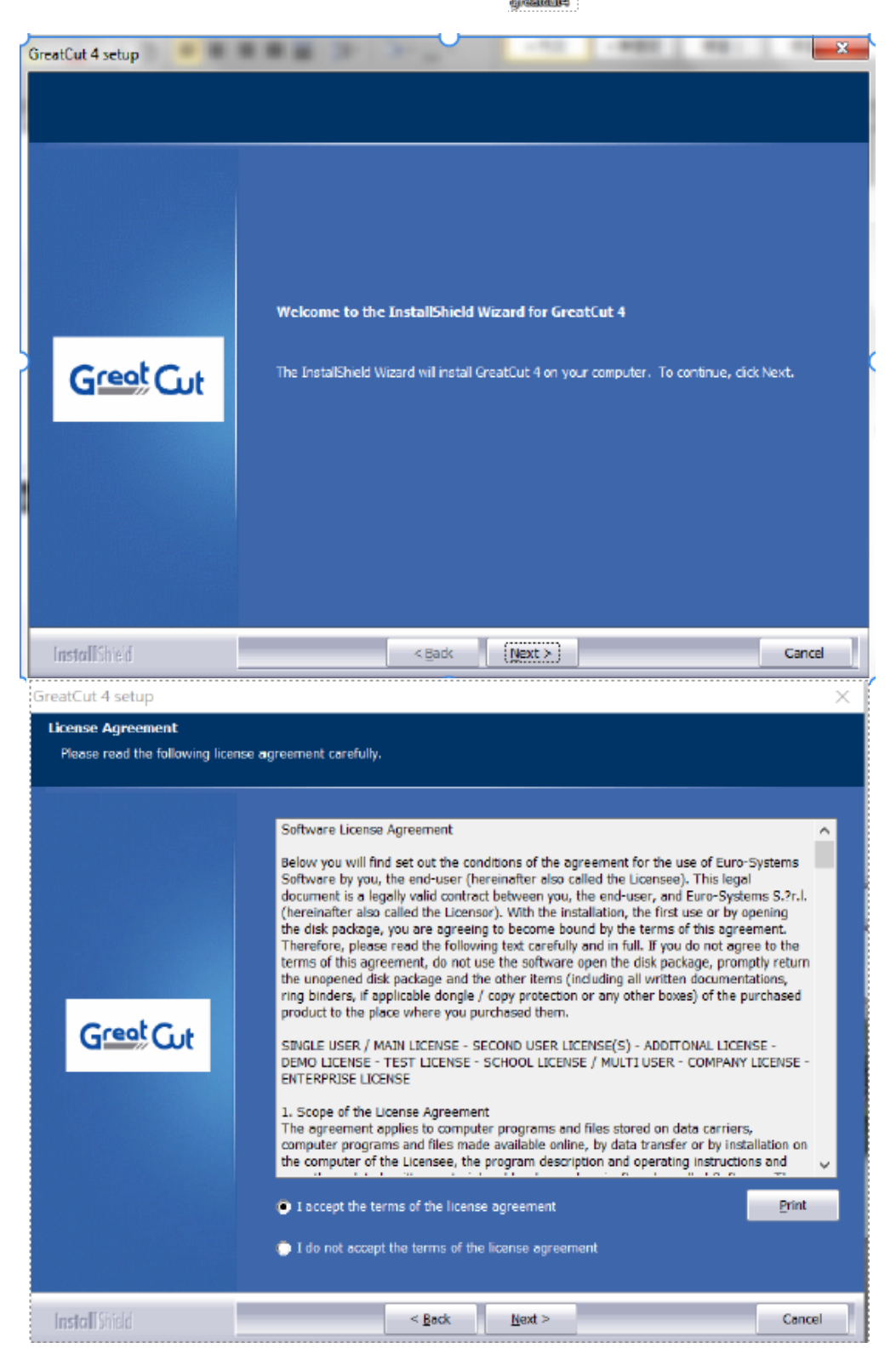

| Cut 4 setup                                           |                                                                                                    | ×            |
|-------------------------------------------------------|----------------------------------------------------------------------------------------------------|--------------|
| Select Program Folder<br>Please select a program fold | er,                                                                                                    |              |
| riedbe beleet a pregram reid                          | ur •                                                                                                    |              |
| Greet Gut                                             | Setup will add program icons to the Program Folder listed below. You may type a name, or select one from the existing folders list. Click Next to continue.  Program Folder:  CCC\GreatCut 4  Existing Folders:  7-Zip Accessibility Accessibility Accessionies Administrative Tools Craft Edge EUROSYSTEMS FileZilla FTP Client FortiClient HiSuite Java Maintenance Microsoft Office 2013 | a new folder |
| Install Shield                                        | < <u>B</u> ack <u>N</u> ext >                                                                                                    | Cancel       |
| GreatCut 4 setup                                      |                                                                                                    | ×            |
| Choose Destination Location                           |                                                                                                    |              |
| Select folder where setup will                        | mstan mes.                                                                                                    |              |
|                                                       | Setup will install GreatCut 4 in the following folder.<br>To install to this folder, click Next. To install to a different folder, click Browse and another folder.                                                                                                    | select       |
| GreetCut                                              |                                                                                                    |              |
|                                                       | Destination Folder—<br>C:\Program Files (x86)\GCC\GreatCut 4                                                                                                    | /50          |
| Install Shield                                        | < Back                                                                                                    | Cancel       |

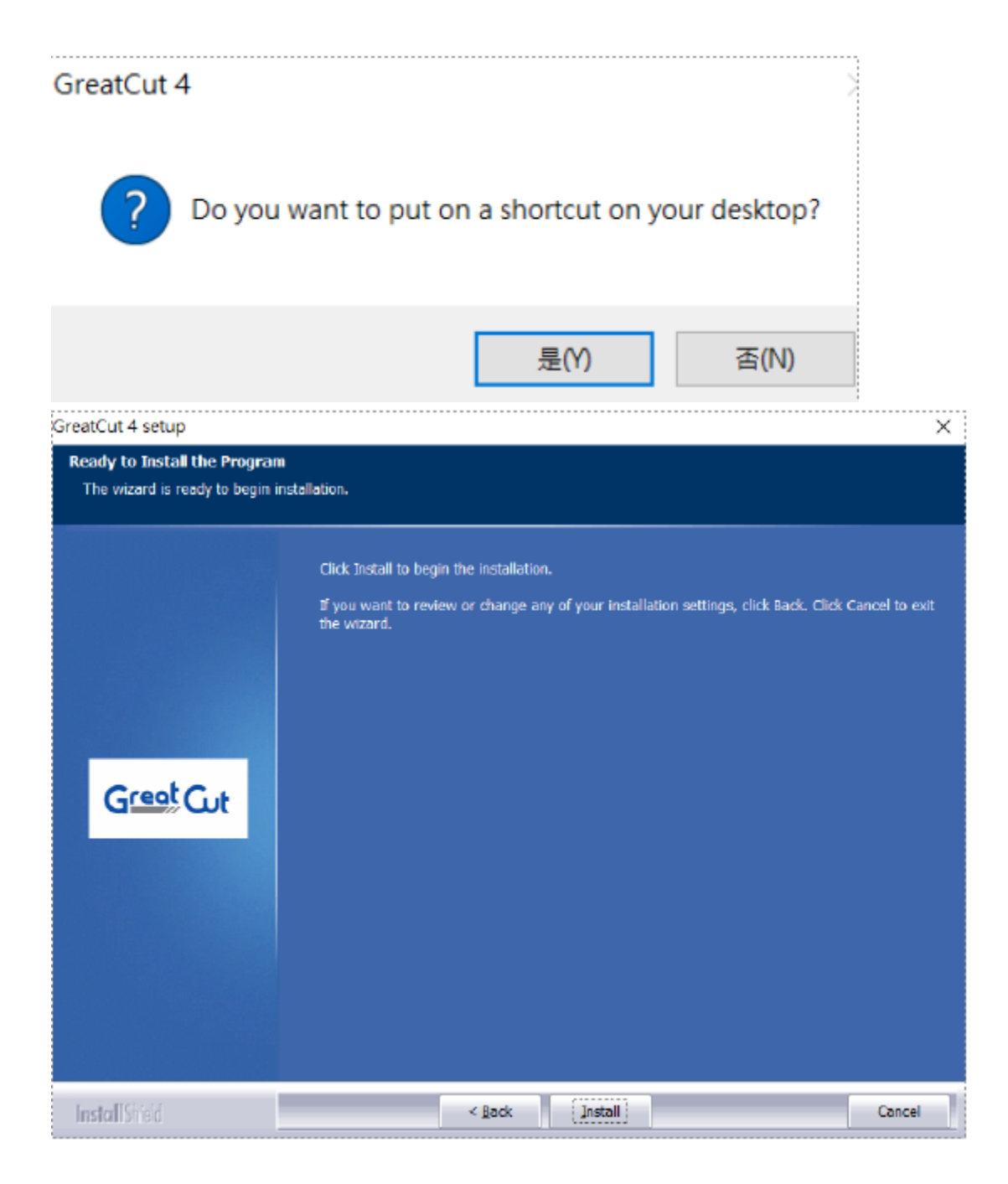

12. Изберете "Finish", за да завършите инсталацията. Препоръчва се да не отваряте Great Cut 4 на този етап.

| reatCut 4 setup |                                                                                                    |
|-----------------|----------------------------------------------------------------------------------------------------|
|                 | InstallShield Wizard Complete<br>The installation of GreatCut 4 has been completed. You can now start GreatOut 4. |
|                 | Start GreatCut 4                                                                                                  |
|                 |                                                                                                    |
|                 |                                                                                                    |
| InstallShield   | < Back Finish Cancel                                                                                              |

13. Преди да стартирате Great Cut 4 отворете прикачения файл в имейла **.exf** за автоматично разпознаване на лиценза, за да не попълвате информацията отново.

| 寄件者: ■RCS-ONLINE <dire< th=""><th>ctdownload @eurosystems.lu&gt;</th><th></th><th></th></dire<> | ctdownload @eurosystems.lu>                     |                     |                                 |
|-------------------------------------------------------------------------------------------------|-------------------------------------------------|---------------------|---------------------------------|
| 女件者: ■eileen.chen@gcc.com.tw                                                                    |                                                 |                     |                                 |
| 副本:                                                                                             |                                                 |                     |                                 |
| 主旨: GreatCut 4 - Receip                                                                         | t and License code                              |                     |                                 |
| 🖂 訊息 📄 GC17P-1999.ed                                                                            | f (273 B)                                       |                     |                                 |
| For a possibly necessary                                                                        | y manual input, here the license data (green) a | gain in plain text: | Live Update:                    |
| Company / Name:                                                                                 | GCC                                             |                     |                                 |
| eMail:                                                                                          | eileen.chen@gcc.com.tw                          |                     | License installed successfully. |
| Code:                                                                                           |                                                 |                     |                                 |
| Number of Licenses:                                                                             | 1                                               |                     |                                 |
| Serial No.:                                                                                     |                                                 |                     | ОК                              |
|                                                                                                 |                                                 |                     |                                 |

14. Ако лиценза не се инсталира успешно/автоматично е необходимо да попълните информацията ръчно.

15. Информацията можете да намерите в получения имейл.

| Note:<br>Please fill out the fields of the license data exactly as you<br>received it.                                 |
|----------------------------------------------------------------------------------------------------|
| Company / name:<br>GCC<br>eMail:<br>keira.lee@gcc.com.tw<br>Code:<br>KGCC-XXXXX-XXXXX-XXXXX<br>System information PIN: |
| OK Cancel                                                                                                    |
| Dear @ e 010 s y stemis 1 a >                                                                                          |
| uou we utosystemis.tu>                                                                                                 |
| i                                                                                                    |
| License code<br>B)                                                                                                    |
| License code<br>B)<br>ual input, here the license data (green) again in plain text:                                    |
| License code<br>B)<br>ual input, here the license data (green) again in plain text:<br>C                               |
| License code<br>B)<br>ual input, here the license data (green) again in plain text:<br>C<br>en.chen@gcc.com.tw         |
| License code<br>B)<br>ual input, here the license data (green) again in plain text:<br>C<br>en.chen@gcc.com.tw<br>17P- |
| License code<br>B)<br>ual input, here the license data (green) again in plain text:<br>C<br>en.chen@gcc.com.tw<br>17P- |
|                                                                                                    |

16. След като стартирате програмата Great Cut 4, трябва да нагласите модела на вашия режещ плотер, както е показано на следващите снимки.

17. Settings > Standard Settings > Output Devices > Точките на първото табче > Add local device > Driver(от падащото меню) модела на вашия плотер > Избира се USB / FireWire > избирате USB порт

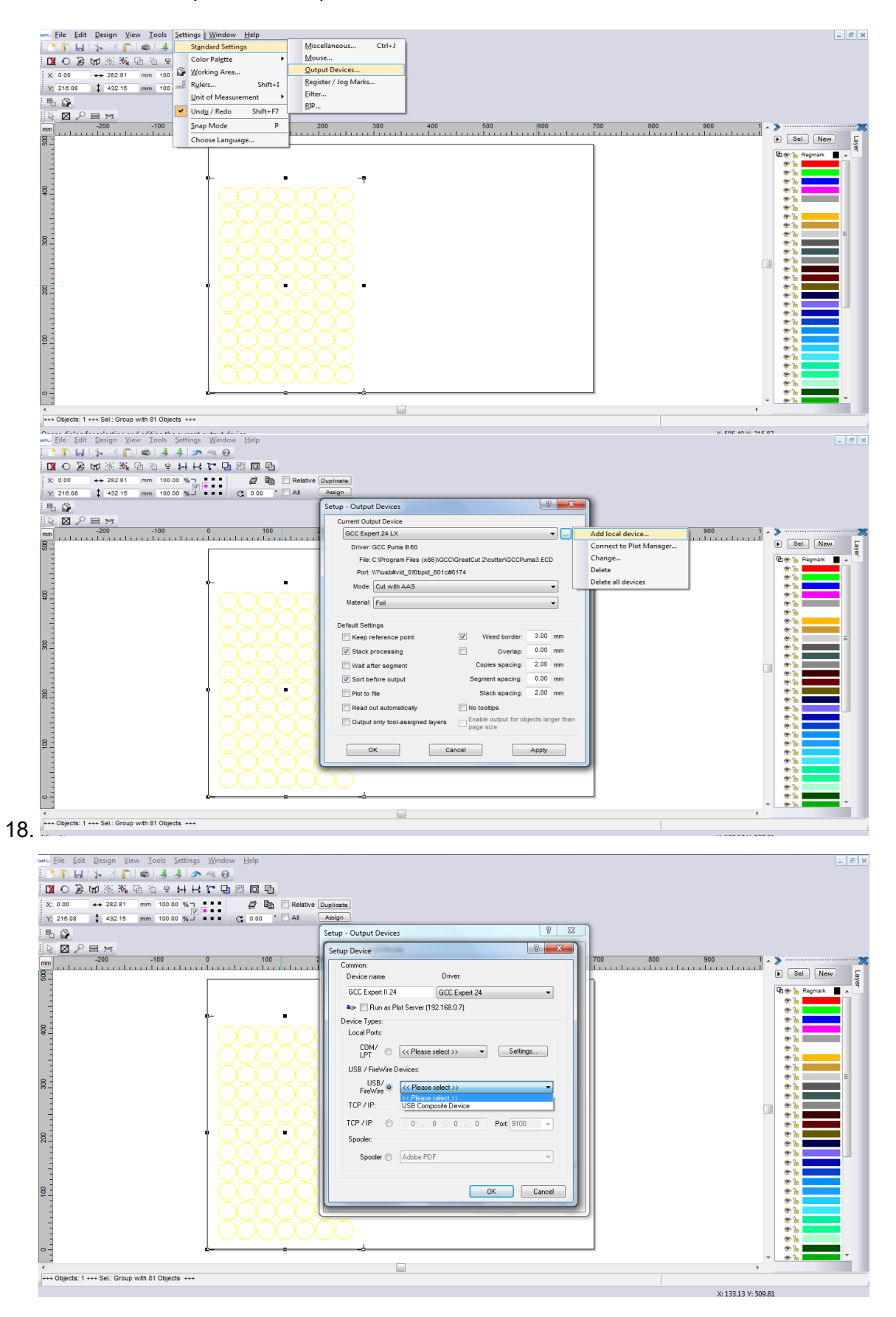